| L.T.Mohammedia TP1 :                                                                                                    | Représentation à l'a                     | aide de Solidworks              | S.CHARI |
|----------------------------------------------------------------------------------------------------|------------------------------------------|---------------------------------|---------|
|                                                                                                    | Bride ouverte à                          | nez                             | - 12    |
| <u>Objectif :</u>                                                                                                    |                                          |                                 |         |
| Vous allez réaliser la représentation<br>«bride ouverte à nez» que vous avez                                               | volumique de la pièce<br>dessinée en 2D. | e                               |         |
| <u>Démarche à suivre :</u>                                                                                                 |                                          |                                 |         |
| Lancer le TP en activant le logiciel<br>(menu Démarrer et Programme ou<br>raccourci).                                      | SolidWorks 2004                          | \$\$ 00<br>00<br>00<br>00<br>00 | 8       |
| Ouvrir une nouvelle pièce en cliquant sur nouveau                                                                          |                                          |                                 |         |
| et en validant sur pièce                                                                                                   | Pièce                                    |                                 | 30      |
| Il faut maintenant enregistrer sous                                                                                        | Fichier <b>→</b>                         |                                 |         |
| votre nom ce fichier. Faire                                                                                                | Enregistrer sous                         |                                 |         |
| 3- Bride-Votre Nom                                                                                                    |                                          |                                 |         |
| <b><u>I. volume à créer :</u></b> Vous allez réaliser le 1 <sup>er</sup> volume définissant la forme générale de la pièce. |                                          |                                 |         |
| L'ESOLUSSE .                                                                                                    |                                          |                                 |         |

## <u>L'ESQUISSE :</u>

🚫 Plan de face 1. ⇒ sélectionner le **plan Face** dans l'arbre de création Remarque : Ce plan correspondra à la vue de face de la pièce.

1 **2.**  $\Rightarrow$  se mettre en **esquisse** (cliquer sur bouton

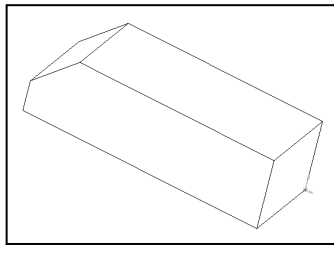

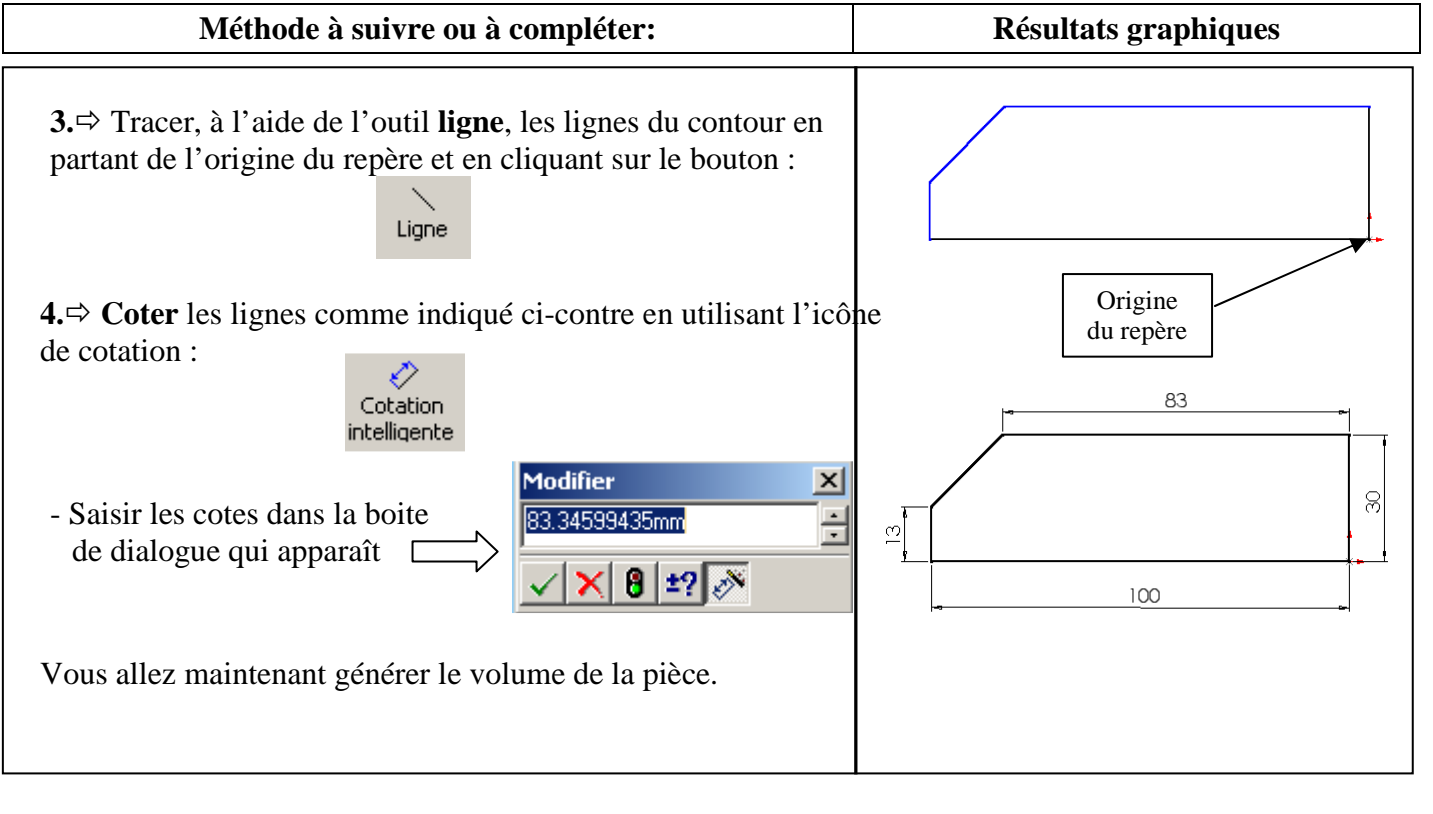

)

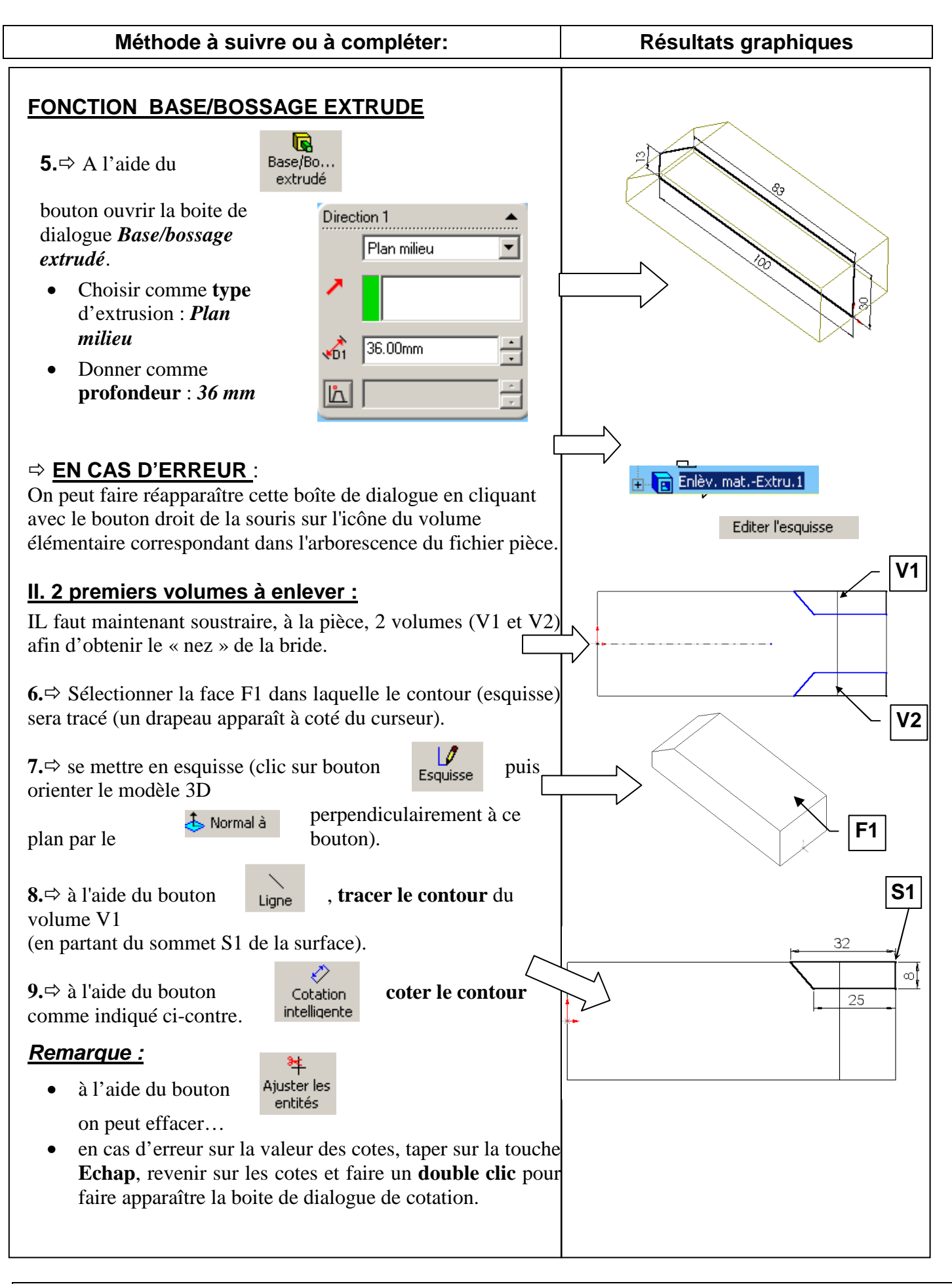

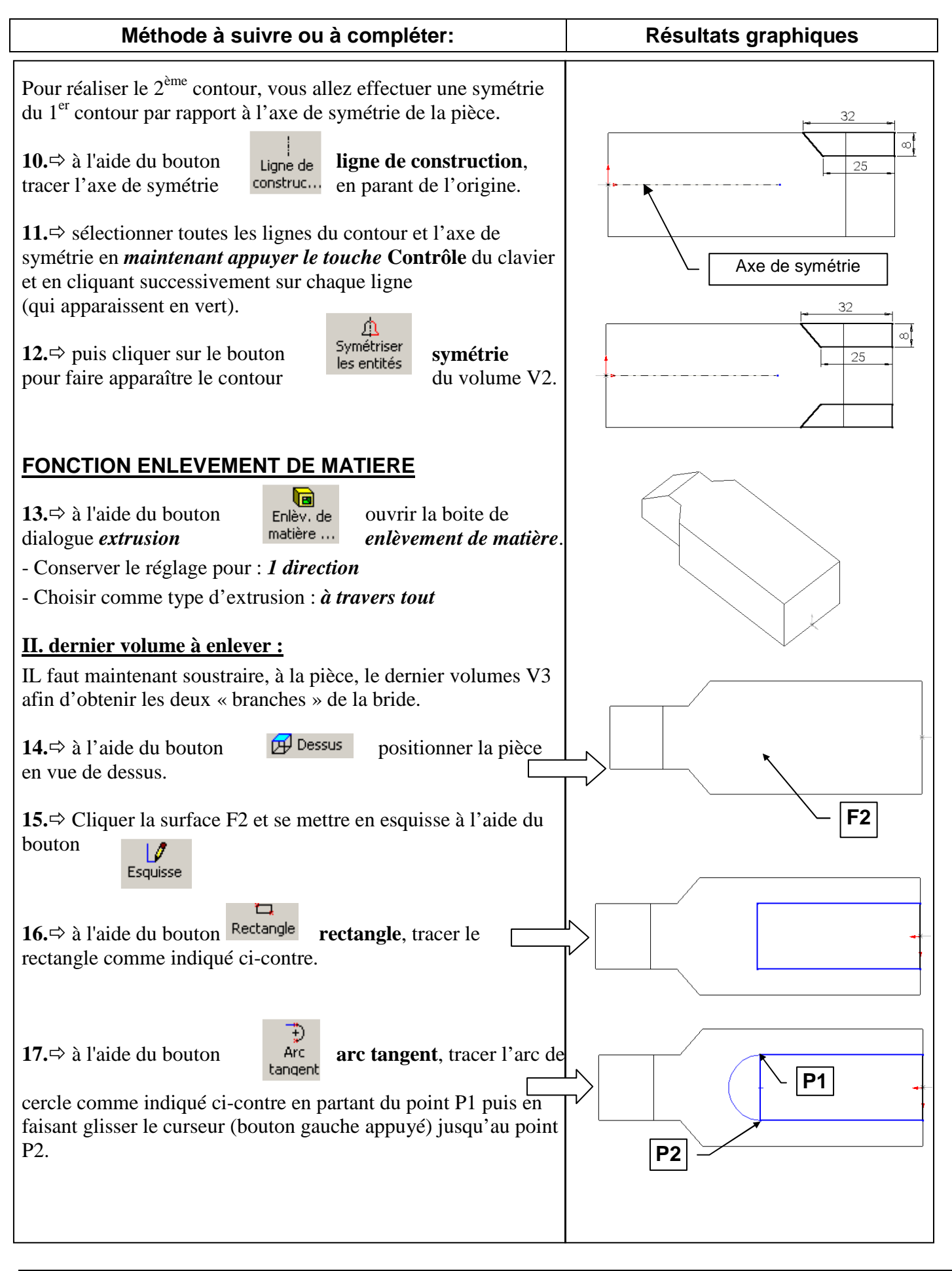

L.T.Mohammedia

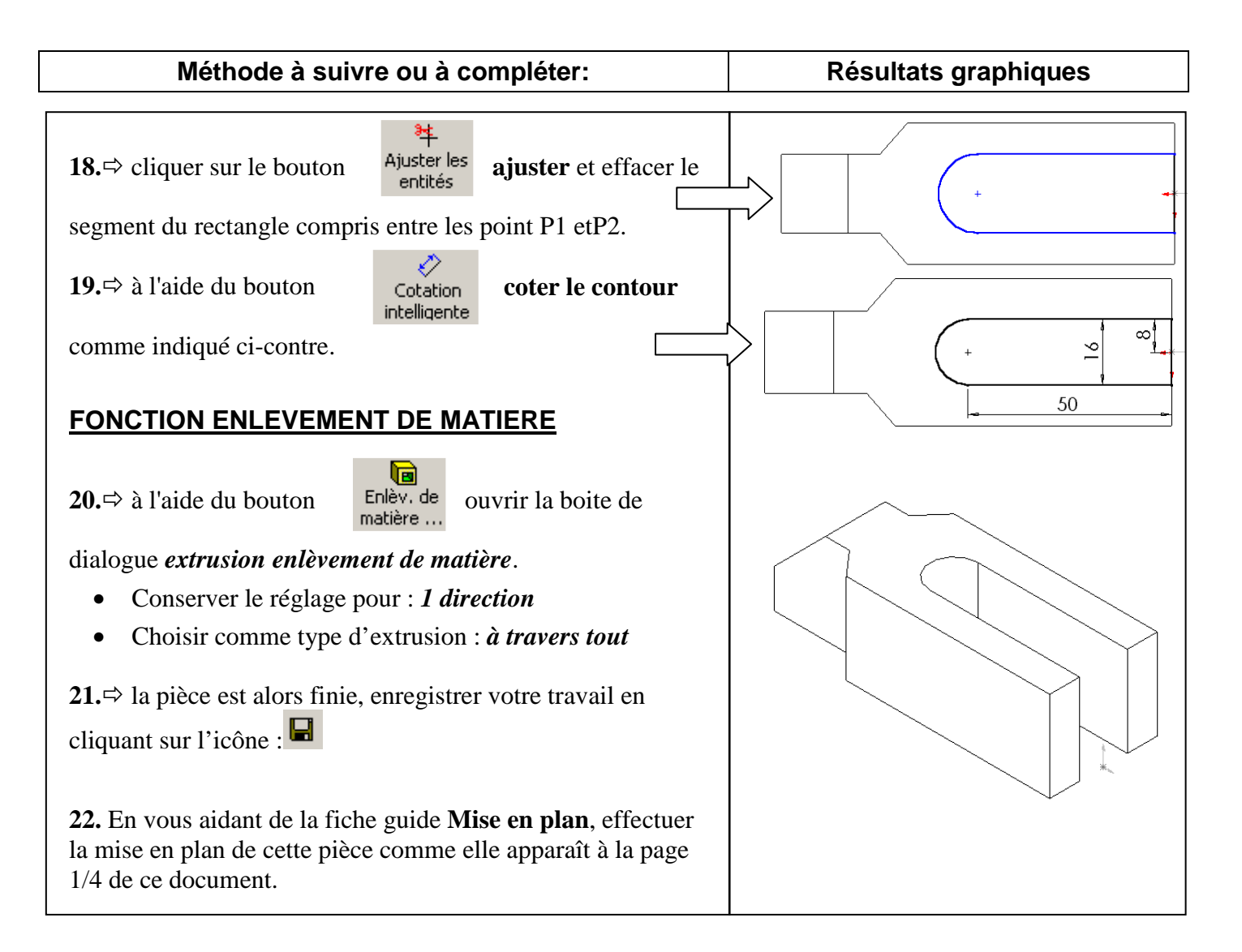